# **U**EduConnect

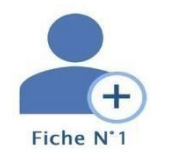

# Fiche pratique n°1

## Comment activer mon compte par moi-même ?

#### Se connecter avec Educonnect

- 1. Aller sur l'<u>ENT du lycée Saint Sernin</u> puis cliquer sur Se connecter en tant que *parent de l'Académie de Toulouse avec EduConnect*
- 2. Sélectionner votre profil « Responsable légal ».
- 3. Cliquer sur le lien Je n'ai pas de compte

Identifiant Identifiant oublié? → Identifiant au format p. nomXX Mot de passe Mot de passe oublié? → © Se connecter

Je me connecte avec mon compte ÉduConnect

 Saisir votre nom, votre prénom et le numéro de téléphone portable que vous avez communiqué dans la fiche de renseignement de début d'année scolaire de vos enfants et cliquer sur Suivant.

> Vous devez <u>écrire le numéro de téléphone sans le 0 initial</u>. Par exemple écrire **611111111** si votre numéro est la 0611111111.

#### Réception d'un code de validation par SMS

Une fois votre numéro de téléphone mobile validé, vous recevrez un code de validation par SMS.

5. Saisir ce code dans le champ prévu à cet effet, et cliquer sur Suivant.

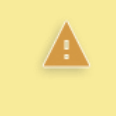

A

Le code de validation reçu par SMS possède une durée de validité de 30min. Si vous ne recevez pas de code ou si la durée de validité est dépassée, cliquez sur **Je n'ai pas reçu de code d'activation par SMS** afin d'effectuer une nouvelle tentative

Une fois le code de confirmation validé,

6. Saisir l'ensemble des dates de naissance de vos enfants pour les associer à votre compte puis cliquer sur **Confirmer.** 

#### Choix d'un mot de passe

Afin de terminer le processus de création de compte, vous devez créer un mot de passe pour votre nouveau compte.

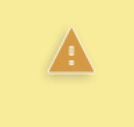

Le mot de passe doit être composé de 8 à 14 caractères, chiffres et lettres, minuscules, majuscules, caractères non accentués avec au moins 1 chiffre, 1 lettre minuscule, 1 lettre majuscule et 1 caractère spécial parmi **!?@#\$()[ ]\_&=+-%:<>£u/.:;**,

- 7. Saisir votre mot de passe dans le champ Je choisis mon mot de passe
- 8. Vérifier votre saisie dans le champ ... en cliquant sur l'œil 💿 puis confirmer en le saisissant à nouveau.
- **9.** Cliquer sur le bouton **Suivant**.

## Votre identifiant EduConnect s'affiche.

Veillez à bien noter cet identifiant. Il vous permettra de vous connecter à la page d'authentification.

Vous êtes maintenant connecté à EduConnect et votre compte est activé. Vous pouvez désormais utiliser vos services en ligne et vous connecter à l'ENT de l'établissement scolaire en utilisant vos identifiants et mot de passe EduConnect.